# Projektdokumentation

Abschlussprüfung Sommer 2007

Fachinformatiker Systemintegration

# Auswählen und einrichten eines Netzwerküberwachungssystems bei der Schulungen in Dresden GmbH

Erarbeiten einer Überwachungsstrategie und eines Reaktionsplanes.

Projektausführender :

Sebastian Muhr Firmenname IT GmbH Strasse Nr.

PLZ Ort

Ausbildungsbetrieb : Firmenname GmbH Straße Nr. PLZ Ort

# Einleitung

| Einleitung                                                                                                    | 4                                 |
|----------------------------------------------------------------------------------------------------|-----------------------------------|
| <b>Planung / Projektteile</b><br>Ablauf<br>Projektteile                                                                                                    | <b>4</b><br>4<br>4                |
| Zeitplanung                                                                                                    | 5                                 |
| Ansprechpartner                                                                                                    | 6                                 |
| <b>Soll ist Analyse</b><br>Ist – Zustand<br>Soll – Zustand                                                                                                    | <b>6</b><br>6<br>7                |
| Lösungsansätze<br>Die Überwachungssoftware<br>Hard und Softwaremöglichkeiten<br>Kostenermittlung                                                                        | <b>8</b><br>8<br>8<br>8           |
| Entscheidung des Kunden                                                                                                    | 9                                 |
| Angebot an den Kunden                                                                                                    | 9                                 |
| Bestellung                                                                                                    | 9                                 |
| Durchführung<br>Die Hardwarekonfiguration<br>Einbinden des Servers in das Netzwerk des Kunden<br>Installation der Software MonitorMagic                                 | <b>9</b><br>9<br>9<br>10          |
| Erarbeiten und umsetzen der Überwachungsstrategie<br>Der Domaincontroller<br>Der Anwendungs- und SQL-Server<br>Der Router mit Firewall<br>Die Clients in der Verwaltung | <b>10</b><br>10<br>11<br>11<br>12 |
| Test und Abnahme                                                                                                    | 12                                |
| Unterweisung der Mitarbeiter                                                                                                    | 12                                |
| Rechnung                                                                                                    | 12                                |
| Anhang                                                                                                    | 13                                |
| Anlage 1 Ist – Zustand                                                                                                    | 13                                |
| Anlage 2 Software<br>GFi Network Server Monitor<br>tools4ever MonitorMagic 6.1                                                                                          | <b>14</b><br>14<br>15             |
| wählen und Einrichten eines                                                                                                    | Erstellt von Sebastian Muhr       |

| Auswählen und Einrichten eines      | Erstellt von Sebastian Muhr  |
|-------------------------------------|------------------------------|
| Netzwerküberwachungssystems bei der | Letzte Änderung : 24.04.2007 |
| Schulungen in Dresden GmbH          |                              |

| Anlage 3Server Hardware                   | 16   |
|-------------------------------------------|------|
| Anlage 4 das Angebot                      | 17   |
| Anlage 5 Kundendokumentation              | 18   |
| Das Übersichtsfenster                     | 18   |
| Anlegen eines Neuen Monitors              | . 19 |
| Überwachung per ping einrichten           | 19   |
| Überwachung der Festplatte einrichten     | 20   |
| Überwachung eines Dienstes einrichten     | 20   |
| Überwachung der Log – Dateien einrichten  | 21   |
| Überwachung der Systemleistung einrichten | 21   |
| Einrichten von Regeln und Alarmen         | 22   |
| Anzeigen von Berichten                    | 24   |
| Kurzübersicht Mitarbeiterunterweisung     | 25   |
| Glossar                                   | 25   |

# Einleitung

Diese Projektdokumentation beschreibt die Einrichtung eines Netzwerküberwachungssystems in einem kleinen Schulungsbetrieb. Das Unternehmen mit dem Namen Schulungen in Dresden GmbH hat seinen Standort in Dresden. Und beschäftigt derzeit 7 Mitarbeiter die als Dozenten oder in der Verwaltung tätig sind. Dieses Unternehmen hat uns, die Trans4mation IT GmbH, beauftragt das kleine Netzwerk der Firma mit einem Netzwerküberwachungssystem auszustatten. Dem Autor wurde dieses Projekt übertragen.

# Planung / Projektteile

## Ablauf

Das Projekt wurde in verschiedene Projekteile eingeteilt, um in der zur Verfügung stehenden Zeit das Projekt abschließen zu können.

## Projekteile

Das Projekt wurde in 4 Teile gegliedert.

- **Teil 1**: Analyse der vorhandenen Infrastruktur ( Ist Zustand ) und Ermittlung der Kundenwünsche ( Soll Zustand )
- **Teil 2** : Erarbeiten verschiedener Lösungsmöglichkeiten und Entscheidung für eine Möglichkeit durch den Kunden. In diesem Teil wird für den Kunden auch ein Angebot erstellt.
- Teil 3 : Realisierung des Projektes. Durchführung der nötigen Arbeiten
- **Teil 4**: Abschluss des Projektes ausführlicher Test aller neuen Funktionen des Netzwerkes und Unterweisung der verantwortlichen Mitarbeiter des Kunden.

Mit Abschluss von Teil 4 ist das Projekt beendet und kann vom Kunden abgenommen werden.

# Zeitplanung

Für das gesamte Projekt wurde im Vorfeld eine Zeitplanung erstellt. Diese war notwendig um den Aufwand des Projektes realistisch abschätzen zu können. Nach Projektdurchführung wurde die Planung mit dem reellen Aufwand verglichen und es ergaben sich folgende Änderungen:

## **Tabelle Zeitplanung**

| Tätigkeit                                                    | Geplante Zeit / tatsächliche |
|--------------------------------------------------------------|------------------------------|
|                                                              | Zeit / Abweichung            |
| Ist – Zustands Analyse                                       | 1h / 1h / 0h                 |
| Soll – Zustands Analyse und Softwareauswahl durch den Kunden | 3 h / 3h / 0h                |
| Kostenrechnung                                               | 2h / 2h /0h                  |
| Konfiguration und Integration des Benötigten Servers         | 1h / 1,5h / +0,5h            |
| Installation und Konfiguration der Software Server           | 2h / 1h / -1h                |
| Installation und Konfiguration der Software Clients*         | 3h / 0h / -3h                |
| Erarbeiten der Überwachungsstrategie                         | 4h / 5h / +1                 |
| Softwaretest (beinhaltet testen der konf. Alarme)            | 2h / 3h / +1                 |
| Unterweisung der Mitarbeiter                                 | 2h / 2,5h / +0,5h            |
| Kundendokumentation                                          | 4h / 4,5h / +0,5h            |
| Projektdokumentation                                         | 10h / 10,5h / +0,5           |
| Summe                                                        | 34h                          |

\* Dieser Punkt fällt weg da vom Kunden eine Software ausgewählt wurde die keine Installation auf den Clients im Netzwerk benötigt. Die vorerst eingeplante Zeit kam so der der Überwachungsstrategie und einem ausführlicherem Softwaretest zu gute.

# Ansprechpartner

Bei der Durchführung des Projektes gab es verschiedene Ansprechpartner. Zum einen sind hier die zwei IT – Verantwortlichen der Firma Schulungen in Dresden GmbH zu nennen und zum anderen die Buchhaltung der Firma Firmenname IT GmbH.

Weitere Ansprechpartner waren die Zulieferer unseres Unternehmens.

# Soll – Ist – Analyse

Für einen ersten Eindruck des Unternehmens wurde am 10.04.2007 ein Gesprächs- und Besichtigungstermin vereinbart. Hieraus resultierten der folgende Ist–Zustand und Soll–Zustand

# Ist Zustand

Das Netzwerk der Firma Schulung besteht derzeit aus einem Server welcher als

Domaincontroller läuft und das Active Directory sowie einen DNS Server beherbergt.

Desweiteren ist noch ein Server als Anwendungsserver konfiguriert auf diesem läuft ein SQL Server und ein Produkt eines Drittanbieters zur Softwareverteilung.

Außerdem existiert noch ein Server der als Router mit Firewall dient und für die Internetverbindung zuständig ist.

Auf allen Servern kommt als Betriebssystem Windows Server 2003 R2 Standard Edition zum Einsatz.

Im Netzwerk sind 46 Clients vorhanden die über den Anwendungsserver mit Software ausgestattet werden können. Auf den Clients wird ausnahmslos Windows XP Professional mit Service Pack 2 eingesetzt.

Die Clients sind folgendermaßen aufgeteilt in zwei Schulungsräumen mit je 19 Schulungsrechnern und einem Dozentenrechner.

Die restlichen 6 Clients teilen sich wie folgt auf: 1 Rechner steht beim Leiter der Einrichtung, 3 Rechner stehen in der Verwaltung und die restlichen 2 stehen in der Buchhaltung.

Sämtliche Rechner der Firma sind über ein 100Mbits Ethernet, mit festen IP – Adressen, miteinander verbunden.

Für eine Darstellung des Netzwerkes siehe im Anhang Anlage 1 Ist Zustand

Da es sich hierbei um ein kleines Unternehmen handelt, gibt es keinen Mitarbeiter der sich ausschließlich mit der EDV beschäftigt. Die EDV wird von zwei Mitarbeitern betreut die diese Aufgabe, wöchentlich wechselnd, zusätzlich zu ihren Pflichten, in der Verwaltung, übernommen haben. In der Vergangenheit kam es zu Problemen mit dem Netzwerk, durch rechtzeitiges Erkennen, hätten diese verhindert werden können.

## Soll Zustand

Aufgrund der festgestellten Probleme und des personellen Engpasses wurde beschlossen, das firmeninterne kleine Netzwerk und im besonderen die vorhandenen Server ständig mittels Software zu überwachen um in Zukunft die Arbeit der EDV-verantwortlichen zu erleichtern. Die Überwachung soll u. a. folgende Punkte abdecken:

- 1. Die Erreichbarkeit der Server soll ständig überwacht werden, insbesondere sollen hier die Antwortzeiten der Server überwacht werden
- 2. Die Prozessorauslastung der Server und der Clients in der Verwaltung soll ständig überwacht werden und eine Auswertung durch die Mitarbeiter ermöglicht werden.
- 3. Die Speichernutzung der Server und der Clients in der Verwaltung soll ständig überwacht werden und eine Auswertung durch die Mitarbeiter ermöglicht werden.
- 4. Die Festplattenkapazität der Server und der Clients in der Verwaltung soll ständig überwacht werden.

Eine komplette Übersicht welche Parameter überwacht werden ist in einer Überwachungsstrategie zu erarbeiten.

Weiterhin gilt es zu gewährleisten das eine Ausdehnung der Überwachung auf die Clients in den Schulungsräumen jederzeit möglich ist.

Es ist eine geeignete Software auszuwählen, die Hardware bereitzustellen, die Software zu Installieren und einzurichten.

Es ist festzulegen welche Maßnahmen im Falle eines Alarmes von der Software auszuführen bzw. auf welche Art und Weise die Mitarbeiter zu benachrichtigen sind. Dies wird in Zusammenarbeit mit den verantwortlichen Mitarbeitern geschehen.

# Lösungsansätze

#### Die Überwachungssoftware

Für die im Soll-Zustand geforderten Punkte der Netzwerküberwachung steht eine Vielzahl von Software zur Verfügung. Damit diese Dokumentation im Rahmen bleibt werden hier nur die 2 Softwareprodukte miteinander Verglichen welche der Kunde in die engere Wahl genommen hat. namentlich handelt es sich hierbei um:

MonitorMagic 6.1 der Firma tools4ever

GFi Network ServerMonitor der Firma Gfi Software

Eine kurze Gegenüberstellung der Produkte befindet sich im Anhang Anlage 2 Softwareauswahl.

# Die Hardware und Software für den Server

Auch hier gibt es, aufgrund der vielen Anbieter am Markt, eine Vielzahl von Möglichkeiten. Da der Kunde jedoch mit Hardware der Firma DELL sehr gute Erfahrungen gemacht hat möchte er diese auch bei diesem Projekt einsetzen. Dem Kunden werden zwei Angebote für Server der Firma Dell unterbreitet. Als Betriebssystem wird Windows 2003 Server R2 zum Einsatz kommen welches direkt bei der Firma DELL zur Server Hardware bestellt werden kann. Folglich beinhalten die Angebote auch das Betriebssystem.

Die Möglichkeiten für die Serverhardware befinden sich im Anhang Anlage 3 Serverhardware.

## Kostenermittlung für die Verschieden Methoden.

Nach Ausarbeitung der Lösungsalternativen wurden die Kosten der Lösungen ermittelt, um diese dem Kunden mitteilen zu können.

Eine Aufstellung der Kosten für die Hardware befindet sich im Anhang unter Anlage 3 Serverhardware. Die Kosten für die Softwarealternativen sind bereits im Anhang unter Anlage 2 Softwareauswahl mit angegeben.

## Entscheidungen des Kunden.

Nach telefonischer Beratung mit den EDV-verantwortlichen des Kunden am 13.04.2007 ist die Entscheidung zu Gunsten der Software MonitorMagic 6.1 von tool4ever in Verbindung mit dem Server Power Edge SC1430 der Firma Dell gefallen.

## Angebot an den Kunden

Auf Grundlage der ermittelten Kosten für Hard- und Software wurde ein verbindliches Angebot für den Kunden erstellt. Welches ihm dann übergeben wurde, um das Geschäft erfolgreich zum Abschluss zu bringen.

Das Angebot befindet sich im Anhang unter Anlage 5 Angebot an den Kunden.

## **Bestellung**

Nachdem der Kunde seine Zustimmung zum Angebot gab, wurde unverzüglich die Hard- und Software bei den entsprechenden Zulieferern bestellt. Nach Eintreffen der Ware wurde sie auf Vollständigkeit und Funktion geprüft um spätere Verzögerungen im Projekt, durch eventuelle Reklamationen, zu vermeiden.

# Durchführung

#### **Die Hardwarekonfiguration**

Der Server Dell Power Edge SC1430 für die Netzwerküberwachungssoftware wurde beim Hersteller Dell bestellt zusammen mit einer Windows 2003 Server R2 Lizenz diese enthielt 5 Client Access Licenses. Die restlichen benötigten Client Lizenzen wurden vom Kunden, auf dessen Wunsch selbst erworben. Am 16.04.2007 wurde das System vorbereitet indem das Windows Betriebssystem inklusive aller nötigen Treiber und Updates eingespielt worden ist. Das System hat in Absprache mit dem Kunden die feste IP – Adresse 192.168.1.34 mit Subnetzmaske 255.255.255.0 erhalten. Der Name des Servers lautet Ueberwachung.

#### Einbinden des Servers in das Netzwerk des Kunden

Der vorkonfigurierte Server ist am 17.04.2007 zum Kunden geschafft worden. Dort wurde der Server im Serverraum Angeschlossen und Ordnungsgemäß verkabelt. Danach wurde ein Domänenbenutzerkonto mit dem Namen "MonitorMagic" erstellt und als Domänen Administrator berechtigt. Das Domänenadministratorkonto "MonitorMagic" bekam auf dem Server lokale

Auswählen und Einrichten eines Netzwerküberwachungssystems bei der Schulungen in Dresden GmbH Administratorrechte damit eine Softwareinstallation Problemlos möglich ist. Zuletzt wurde Server in die Domäne aufgenommen und seine Konnektivität mit dem Netzwerk geprüft.

# Installation der Software MonitorMagic 6.1

Nachdem sichergestellt war, dass der Server ordnungsgemäß mit dem Netzwerk verbunden ist wurde MonitorMagic 6.1 Installiert. Nach der Installation startet ein Konfigurationstool. Mit diesem Tool lässt sich bereits eine Grundlegende Überwachung der Server konfigurieren. Es werden die Server welche im Netzwerk vorhanden sind erkannt und zur Auswahl angeboten. Um die grundlegende Funktion von MonitorMagic zu testen wurde der Anwendungsserver ausgewählt und die Voreinstellungen des Tools übernommen.

Nach Abschluss des Tools startete MonitorMagic problemlos. Es folgte ein Test ob die Clients und Server aus MonitorMagic heraus erreichbar sind. Da der Test positiv verlief war damit die Installation und Erstkonfiguration abgeschlossen.

# Erarbeiten und Umsetzen der Überwachungsstrategie

MonitorMagic 6.1 bietet eine Vielzahl von Möglichkeiten zur Überwachung des Netzwerkes und der Peripheriegeräte. In Zusammenarbeit mit den EDV-verantwortlichen wurde folgende Überwachungsstrategie erarbeitet und Umgesetzt.

# Der Domaincontroller

Der Domaincontroller ist der wichtigste Rechner der Firma und muss immer Erreichbar sein. Deshalb soll seine Erreichbarkeit in festen Zeitabständen überprüft werden. Alle 2 Minuten sendet deshalb MonitorMagic einen "ping"-Befehl, sollte er zweimal hintereinander nicht antworten sendet MonitorMagic eine Popup-Nachricht an die Arbeitsplatzrechner der EDV– verantwortlichen und an den Überwachungsserver (Diese Einstellung gilt für alle Popup– Nachrichten ).

Wichtig ist es das die Logdateien in regelmäßigen Abständen geprüft werden. Dies per Hand zu erledigen ist jedoch sehr zeitaufwändig. Weshalb auch hier eine Automatisierung angeraten ist. Es sollen die Logdateien "Anwendung", "Sicherheit", "System", "Directory Service", "File Replikation Service" und "DNS Server" auf Einträge mit dem Schweregrad "Fehler" geprüft werden. Diese Überprüfung wird automatisch alle 10 Minuten durchgeführt, wenn MonitorMagic einen Fehlereintrag findet wird eine Popup-Nachricht verschickt. Welche die Information enthält in welcher Logdatei der Eintrag gefunden wurde und auf welchem Rechner.

Der verfügbare Festplattenplatz soll ebenfalls überwacht werden. Weshalb einmal pro Stunde der freie Speicher aller Festplatten abgefragt wird. Sollte MonitorMagic feststellen das, bei einem oder mehreren Laufwerken nur noch 10% oder weniger der Gesamtkapazität des

Laufwerks zur Verfügung stehen, verschickt es eine Popup–Nachricht mit dem Namen des Rechners und der betroffenen Festplatte. Diese Überprüfung findet einmal stündlich statt.

Auch die Prozessorauslastung des Domaincontrollers ist in wichtiger Faktor und soll ständig überwacht werden damit die Stabilität des Systems gewährleistet ist.

Sollte die Prozessorauslastung mehr als 3 Minuten über 95% liegen generiert MonitorMagic eine Warnmeldung und versendet diese per Popup–Nachricht. Im Normalbetrieb ist eine Auslastung des Prozessors von 95% die Ausnahme und kann somit ein Indikator für eventuelle Probleme sein.

Gleiches gilt für den Arbeitsspeicher, sollte dieser länger als 3 Minuten komplett ausgelastet sein generiert MonitorMagic ebenfalls eine Warnmeldung und verschickt diese per Popup – Nachricht.

# Der Anwendungs und SQL-Server

Auch der Anwendungs und SQL-Server ist ein wichtiger Bestandteil des Netzwerkes, da er die gesamte Softwareverteilung des Netzes beherbergt und den dafür nötigen SQL Server. Seine Erreichbarkeit muss ebenfalls ständig überwacht und sichergestellt werden. Dies geschieht hier wie auch beim Domaincontroller in fest definierten Zeitabständen per "ping"-Befehl, sollte dieser 2x hintereinander nicht antworten, sendet MonitorMagic eine Popup-Nachricht.

Weiterhin werden die Logdateien "Anwendung", "Sicherheit" und "System" mit gleichen Einstellungen wie die des Domaincontrollers überwacht.

Festplattenkapazität, Prozessorauslastung und Arbeitsspeicher werden ebenfalls analog zum Domaincontroller überwacht.

Die Dienste der Softwareverteilung und der Dienst des SQL Servers müssen ebenfalls ständig verfügbar sein. Deshalb müssen auch sie geprüft werden. MonitorMagic Überprüft deswegen den Dienststatus aller 60s, wenn der Status länger als 120s nicht auf Aktiv steht, sendet MonitorMagic eine Popup-Nachricht.

## Der Router mit Firewall

Beim Router werden die Erreichbarkeit, die Logdateien, die Festplattenkapazität, die Prozessorauslastung und der Arbeitsspeicher analog zum Anwendungsserver überwacht.

Zusätzlich wird der Dienst der Softwarefirewall auf Aktivität hin überwacht. Hier ist MonitorMagic so konfiguriert, dass es sofort bei Abweichung vom Dienstzustand "Aktiv" eine Warnmeldung per Popup Nachricht versendet.

## Die Clients in der Verwaltung

Diese müssen nicht auf Verfügbarkeit geprüft werden. Jedoch sollen hier auch die Prozessorauslastung, die Festplattenkapazität, und der Arbeitsspeicher überwacht werden. Auch die Logdateien sollen auf Einträge mit dem Schweregrad "Fehler" geprüft werden. Unterschiede zu den Alarmeinstellungen der Server stellen sich wie folgt dar. Der Alarm für die Prozessorauslastung wird erst ausgelöst wenn sie 5 Minuten bei 100% lag. Das Prüfungsintervall für die Logdateien wurde auf 60 Minuten erhöht. Die Festplattenkapazität wird nur alle 120 Minuten geprüft.

Alle Monitore auf den Clients wurden so konfiguriert, dass sie nur Montag bis Freitag in der Zeit von 9:00 Uhr bis 18:00 Uhr aktiv sind.

**Zusatzinformation:** Um das senden der Popup–Nachrichten zu ermöglichen ist es notwendig das der Nachrichtendienst auf allen Rechnern aktiviert ist.

## **Test und Abnahme**

Um sicherzugehen das alle Einstellungen ordnungsgemäß funktionieren wurden sie im Beisein des Kunden einem abschließenden Test unterzogen. Insbesondere wurde hier Wert darauf gelegt, dass die Alarmnachrichten zugestellt werden. Nachdem der Test erfolgreich verlaufen war wurde das Projekt vom Kunden Abgenommen.

## Unterweisung der Mitarbeiter

Nach dem Test wurden die Mitarbeiter im Umgang mit der Software unterwiesen eine Inhaltsübersicht der Unterweisung befindet sich im Anhang Anlage 6 Unterweisungsinhalt.

## Rechnung

Nach erfolgreicher Übergabe und Unterweisung wurde die vorbereitete Rechnung dem Kunden zugestellt, sie entspricht dem Angebot welches dem Kunden im Vorfeld überreicht wurde. Diese wurde vor dem Versand durch die Buchhaltung geprüft. Die Buchhaltung überwachte auch den Zahlungsstatus.

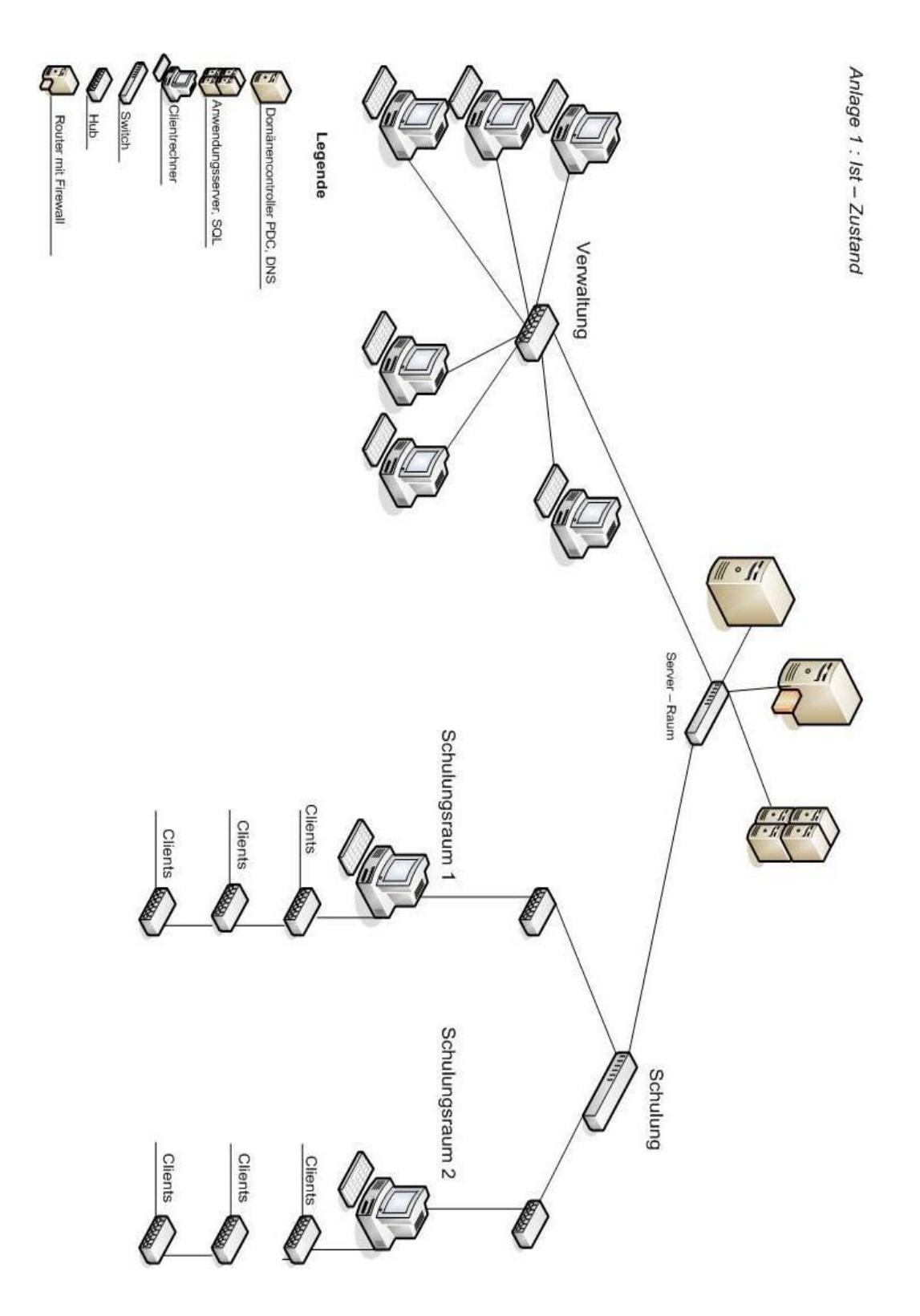

Auswählen und Einrichten eines Netzwerküberwachungssystems bei der Schulungen in Dresden GmbH

Anhang

Alle Angaben stellen nur einen Teil des gesamten Funktionsumfanges dar.

#### **GFi Network Server Monitor**

GFi Network Server ist ein Tool mit dem IT Verantwortliche ihr Netzwerk automatisch auf kritische Fehlfunktionen überprüfen lassen können.

| Funktionsumfang : | Überwachung von Exchange 2000/2003, ISA Server, IIS          |
|-------------------|--------------------------------------------------------------|
|                   | Überwachung von Terminalservern durch direkte Anmeldung      |
|                   | Überwachung von Datenbankservern (SQL/ODBC)                  |
|                   | Überwachung von Linux Servern                                |
|                   | Überwachung verfügbarer Dienste                              |
|                   | Überwachung von CPU Auslastung, Festplattenplatz,            |
|                   | Dateipräsenz etc.                                            |
|                   | Warnmeldungen per E-Mail, Pager, SMS, oder Netzwerknachricht |
|                   | Mobile Kontrolle des Netzwerkstatus per Remote Web Monitor   |
|                   | Kontrolle von Prozessen und Dienst Performance               |
|                   | Überwachung von Windows Ereignisprotokollen                  |
|                   | Überwachung von Anwender Gruppen und anderen Active          |
|                   | Directory Informationen.                                     |
|                   |                                                              |

Weitere Leistungsmerkmale : - Festlegen von Wartungszeiträumen

- Optionen zur Protokollierung in einer Textdatei oder einem Ereignisprotokoll
- Statusüberwachung von Netzwerkdruckern
- Reportingfunktionen
- Berücksichtigung von Arbeitszeiten

Preis der Software incl. 50 Client Lizenzen: 1150€.

Quelle : www.gfisoftware.de

Auswählen und Einrichten eines Netzwerküberwachungssystems bei der Schulungen in Dresden GmbH 14

Erstellt von Sebastian Muhr Letzte Änderung : 24.04.2007

#### **Tools4ever Monitor Magic 6.1**

MonitorMagic gibt IT Verantwortlichen die Möglichkeit der Pro - Aktiven Kontrolle von jeder Software, Hardware und Systemresourcen und Komponenten.

| Funktionsumfang : | <ul> <li>agentless Monitoring</li> <li>heißt es ist nicht nötig auf den zu überwachenden Servern Client<br/>Rechnern zusätzliche Software zu Installieren</li> <li>Überwachung der CPU Auslastung, Festplattenplatz,<br/>Arbeitsspeicher Verfügbarkeit</li> <li>Überwachung der Erreichbarkeit von Clients per Ping</li> <li>Überwachung des Windows Event Logs</li> <li>Kontrolle von Prozessen und Diensten</li> <li>Überwachen des Active Directory, DNS, Replikation und<br/>Directory Service Events</li> <li>Überwachung von anderen Betriebssystemen</li> <li>umfangreiche Berichtsfunktion</li> <li>Warnmeldungen u.a. per E-Mail, Pager, SMS,</li> </ul> |
|-------------------|----------------------------------------------------------------------------------------------------|
|                   | - Warnmeidungen u.a. per E-Mail, Pager, SMS,<br>Netzwerknachricht                                                                                                    |
|                   | - Berücksichtigung von Arbeitszeiten                                                                                                    |

Preis der Software im 5 Server Lizenzpaket beträgt 599€.

 Fazit: Mit GFi Network Server Monitor, aus dem Hause GFi Software lassen sich mehr Parameter überwachen als mit MonitorMagic 6.1. Die Bedienung und Darstellung sind sich dagegen ähnlich. Empfohlen wird MonitorMagic 6.1 aus dem Hause tool4ever. Dessen Funktionsumfang für das zu überwachende Netzwerk völlig ausreichend ist. Desweiteren bietet es, mit 599€, ein besseres Preis/Leistungs Verhältnis.

Quelle: tools4ever.com

# Anlage 3 Server Hardware.

#### **Der Server**

| Merkmale          | Dell Power Edge SC 1430                | Dell Power Edge PE1900              |
|-------------------|----------------------------------------|-------------------------------------|
|                   |                                        |                                     |
| Prozessor         | Dual Core Intel® Xeon® 5130 2.0<br>Ghz | Quad Core Intel® Xeon® 1,6 Ghz      |
| Festplattensystem | 3 * 80 GB SATA RAID 5                  | 1 * 160 GB SATA HD                  |
| Arbeitsspeicher   | 2 x 1 GB Dual Rank DIMMS               | 4 x 512 MB Single Rank DIMMS        |
| Optisches LW      | 16x DVD - ROM                          | 16x DVD - ROM                       |
| Betriebssystem    | WINDOWS 2003 Server R2                 | WINDOWS 2003 Server R2              |
| Service           | 3 Jahre DELL Enterprise Support 24h    | 3 Jahre Dell Enterprise Support 24h |

|                                 | Preiskalkulation |            |
|---------------------------------|------------------|------------|
| Einkaufspreis                   | 2.223€           | 3.517,67 € |
| + Handlungskosten 20% vom<br>EK | 444,6€           | 703,53 €   |
| + Skonto ( 2% )                 | 53,35€           | 84,43€     |
| Verkaufspreis Netto             | 2.720,95€        | 4.305,63 € |

Die Empfehlung an den Kunden ist das Dell Power Edge SC 1430 System, aufgrund der höheren Ausfallsicherheit des RAID 5 Festplattensystems und des besseren Preis/Leistungs Verhältnisses. Desweiteren ist die Leistung des Systems für den geplanten Einsatzzweck mehr als ausreichend.

## Zusätzliche Komponenten

Maus, Tastatur und Monitor sind nicht, nötig da die vorhandenen Server über ein KVM – Switch mit Maus, Tastatur und Monitor verbunden sind und hier das neue System mit angebunden werden kann. Desweiteren sind alle Server für eine Fernbedienung über Remote Desktopverbindung konfiguriert.

#### Anlage 4 Das Angebot

Firmenname IT GmbH Strasse Nr.

PLZ ORT

Schulungen in Dresden GmbH Schulstrasse 32a

01277 Dresden

#### Betreff: Angebot über das Einrichten einer Netzwerküberwachung in Ihrer Firma.

Sehr geehrte Damen und Herren,

hiermit übersenden wir Ihnen unser verbindliches Angebot mit den von Ihnen gewählten Parametern.

| Menge | Beschreibung                                                                            | Einzelpreis                | Gesamt    |
|-------|-----------------------------------------------------------------------------------------|----------------------------|-----------|
| 1     | Dell Server Power Edge SC1430 Dual Core<br>Xeon® 2,0 GHz, 2048MB RAM, 3*80GB HD         | 2.720,95€                  | 2.720,95€ |
| 1     | Software MonitorMagic 6.1 im 5 Server Licence<br>Packet für 5 Server und bis 50 Clients | 599€                       | 599€      |
| 19,5  | Stundensatz Auszubildender                                                              | 24€                        | 468€      |
|       |                                                                                         | Zwischensumme<br>Transport | 3.787,95€ |
|       | Steuerrate(n)                                                                           | 19%                        | 719,71€   |
|       |                                                                                         | Gesamt                     | 4,507,66€ |

Bitte teilen Sie uns umgehend eventuell gewünschte Änderungen mit.

Mit freundlichen Grüßen

Sebastian Muhr

Auswählen und Einrichten eines Netzwerküberwachungssystems bei der Schulungen in Dresden GmbH

# Anlage 5 Kundendokumentation

| 低 MonitorMagic von Tools4ever - www.tools4ever.com - [Mon | itore - Ueberwachung]    |                        |                        |                    |              |               |                        |                     | _ 8 ×        |
|-----------------------------------------------------------|--------------------------|------------------------|------------------------|--------------------|--------------|---------------|------------------------|---------------------|--------------|
| 🕵 Datei Bearbeiten Ansicht Computer Policy Grafik Bericht | Eenster ?                |                        |                        |                    |              |               |                        |                     | _ 8 ×        |
|                                                           |                          |                        |                        |                    |              |               |                        |                     |              |
| Netzwerk-Ansicht ×                                        | Computer                 | Dienstname             |                        | Dienstzustand      |              | Start-Typ     |                        | Auswertungszeit     | Status 🔺     |
| + Netzwerk                                                | LSCHUL NI02              | 1357                   |                        | 0                  |              |               |                        | 11:50:00 04/20/2007 | OK           |
| E C Manuelle SNMP Hosts                                   | SCHUL-DC02               | 1437                   |                        | 0                  |              |               |                        | 11:50:00 04/20/2007 | ОК           |
| Netzwerk                                                  | Landeskclient1           | 248                    |                        | 0                  |              | 0             |                        | 11:50:00 04/20/2007 | ОК           |
| 🖹 🛅 WindowsXP/2000/NT-Domänen                             | Computer                 | Name der Festp         | atte                   | Kapazität (MI      | 3)           | Freier Sp     | eicherplatz (MB)       | Auswertungszeit     | Status       |
| 😑 🍰 NETINSTALL                                            | ANDESKCLIENT1            | C:\                    |                        | 38146              |              | 31638         |                        | 11:30:00 04/20/2007 | OK           |
| - Q LANDESKCLIENT1                                        | SCHUL-DC02               | C:\                    |                        | 20465              |              | 17581         |                        | 11:30:00 04/20/2007 | OK           |
|                                                           | SCHUL-NI02               | C:\                    |                        | 14998              |              | 10278         |                        | 11:30:00 04/20/2007 | OK           |
|                                                           | SCHUL-NI02               | D:\                    |                        | 31070              |              | 30705         |                        | 11:30:00 04/20/2007 | OK           |
|                                                           | Computer                 | Dienstname             |                        | Dienstzustan       | d            | Start-Typ     | )                      | Auswertungszeit     | Status       |
|                                                           | SCHUL-NI02               | NetInstall Replication | in Service             | Aktiv              |              | Manuell       |                        | 11:50:00 04/20/2007 | OK, keine Re |
| SCHUL-NI02                                                | SCHUL-NI02               | NetInstall Service I   | nstallation Service    | Aktiv              |              | Manuell       |                        | 11:50:00 04/20/2007 | OK, keine Re |
|                                                           | SCHUL-NI02               | SQL Server (MSSQ       | LSERVER)               | Aktiv              |              | Automatis     | h                      | 11:50:00 04/20/2007 | OK           |
|                                                           | Computer                 | Angabe der Obj         | ct-Indikator-Instanz   | Wert (Text)        |              | Monitor       | agic-Dienst            | Auswertungszeit     | Status       |
| P-TEST-2                                                  | SCHUL-DC02               | Processor, % Proce     | ssor Time, _Total      | 1.937984%          |              | UEBERW        | ACHUNG                 | 11:50:00 04/20/2007 | OK           |
| 🗄 💼 Active Directory                                      | SCHUL-DCU2               | Memory, Available I    | ABytes                 | 169                |              | UEBERW        | ACHUNG                 | 11:50:00 04/20/2007 | UK           |
| E - Computers                                             | SCHUL-DCU2               | Server, Server Ses     | ions                   | 3                  |              | UEBERW        | ALHUNG                 | 11:50:00 04/20/2007 |              |
| 212 2.13                                                  | SCHUL-NIU2               | Processor, % Proce     | ssor lime, _lotal      | 2.4/8638%          |              | UEBERW        | ACHUNG                 | 11:50:00 04/20/2007 | UK           |
|                                                           | SCHULINIU2               | Memory, Available I    | ABytes                 | 84                 |              | UEBERW        | ACHUNG                 | 11:50:00 04/20/2007 |              |
|                                                           |                          | Server, Server Ses     | aons                   | J<br>Anzahl dor Er | oignisso     | Monitork      | ACHUNU<br>Iogia Diapat | 11:50:00 04/20/2007 | Chature      |
|                                                           |                          | Application            |                        | 155                | eignisse     | HERERW        | ACHUNG                 | 11:50:00 04/20/2007 |              |
|                                                           |                          | Directory Service      |                        | 102                |              | HEBEDW/       | ACHUNG                 | 11:50:00 04/20/2007 |              |
|                                                           |                          |                        |                        |                    |              |               |                        | 11.30.00 04/20/2007 |              |
|                                                           |                          |                        |                        |                    |              |               |                        |                     | <u>•</u>     |
|                                                           | Regelname                |                        | Bestätigt              | Regelbeschreibung  | Alarn        | naktionen     |                        |                     |              |
|                                                           | Dienstzustand gleich 'Be | endet'                 | Nein                   |                    | 1            |               |                        |                     |              |
|                                                           |                          |                        |                        |                    |              |               |                        |                     |              |
|                                                           |                          |                        |                        |                    |              |               |                        |                     |              |
| 🔮 Netzwerk 🛃 Policies <i> Berichte</i>                    |                          |                        |                        |                    |              |               |                        |                     |              |
|                                                           |                          | 1                      |                        |                    |              |               | 1                      |                     |              |
| MonitorMagic-Server ∇ Status                              | Datenbank                |                        | Lizenz                 | Zeil               | punkt der Al | ktualisierung |                        |                     |              |
| 📲 🥥 Ueberwachung 🔋 👘 Verbunden                            | MS-Access, OK            |                        | Demo für weitere 27 Ta | je 11:             | 13:52 04/20  | /2007         |                        |                     |              |
|                                                           |                          |                        |                        |                    |              |               |                        |                     |              |
| ana                                                       |                          |                        |                        |                    |              |               |                        |                     |              |
| nast.                                                     |                          |                        |                        |                    |              |               |                        |                     |              |
| steel                                                     |                          |                        |                        |                    |              |               |                        |                     |              |
| 15 N                                                      |                          |                        |                        |                    |              |               |                        |                     |              |
|                                                           |                          |                        |                        |                    |              |               |                        |                     |              |
| COMP.                                                     |                          |                        |                        |                    |              |               |                        |                     |              |
|                                                           |                          |                        |                        |                    |              |               |                        |                     |              |
| MonitorMagic-Dienste                                      |                          |                        |                        |                    |              |               |                        |                     |              |
| Drücken Sie auf F1, um die Online-Hilfe anzuzeigen        |                          |                        |                        |                    |              |               |                        |                     |              |

#### Das Übersichtsfenster von MonitorMagic

Auf der linken Seite des Übersichtsfensters sehen Sie die Netzwerkansicht. Hier sind alle verfügbaren Rechner im Netzwerk aufgeführt. Rechts daneben sehen Sie Rechner welche bereits zur Überwachung konfiguriert wurden. Es wird angezeigt was überwacht wird und welche Werte die Überwachung ergeben hat. Die Spalte Status informiert ob die ermittelten Werte in Ordnung sind. Mit linksklick wählen Sie einen Rechner aus, konfigurierte Regeln sehen Sie im Fenster darunter. Am unteren Bildschirmrand sehen sie den MonitorMagic – Server.

#### Anlegen eines neuen Monitors

Linksklicken Sie im Fenster Netzwerkansicht auf einen Client, wählen Sie im Dialogfenster den Punkt *Monitor hinzufügen* jetzt werden Ihnen die verschiedenen Möglichkeiten angezeigt.

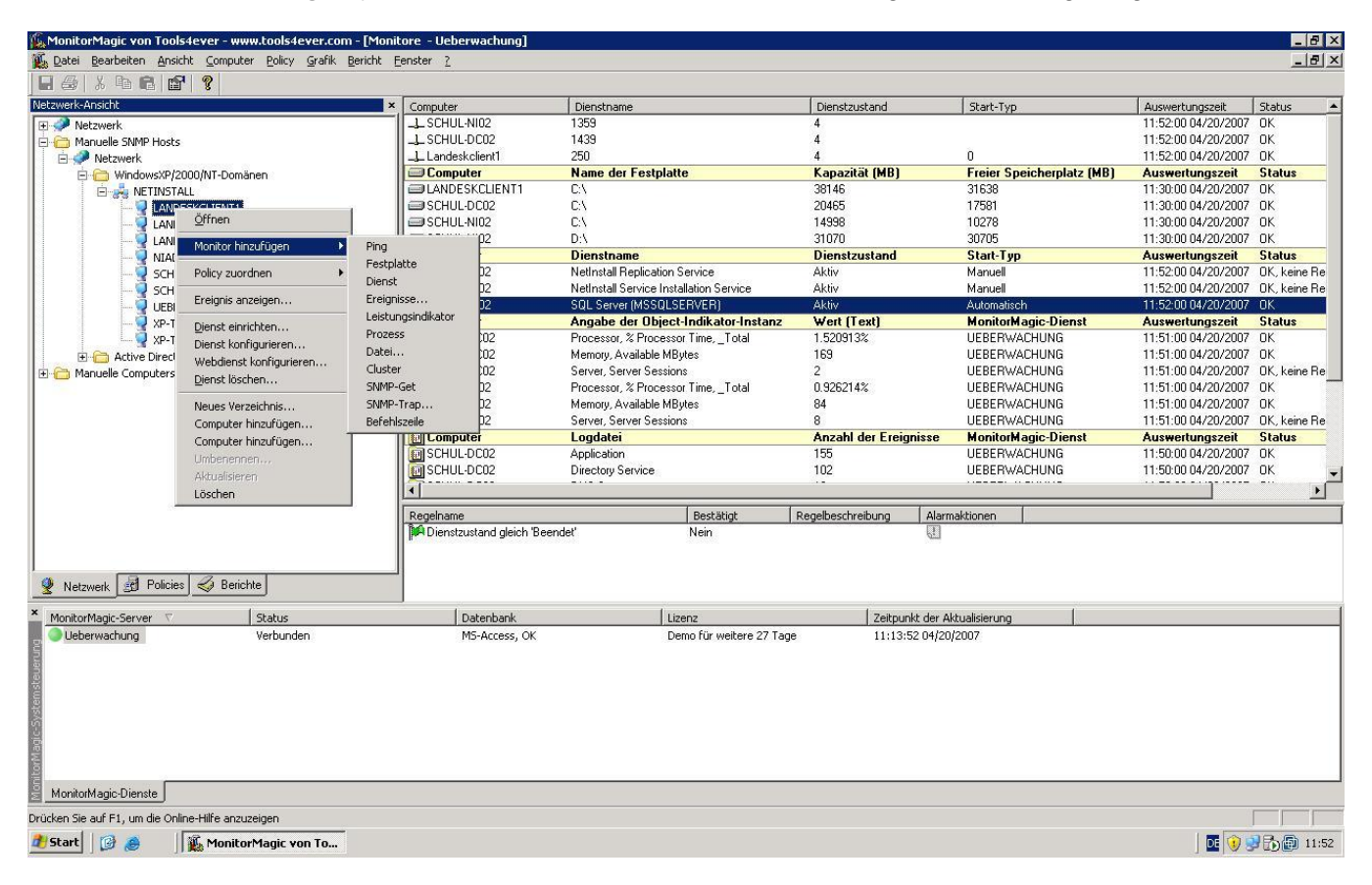

## Überwachung per Ping Einrichten

Wählen Sie *Ping* um Geräte per Ping-ICMP-Echo-Echo-Anfragen zu überwachen. Klicken Sie im Nächsten Fenster auf den Button *Hinzufügen*.

Geben Sie den DNS – Namen oder die IP – Adresse des Rechners oder Servers an welchen Sie überwachen wollen. Klicken Sie anschließend auf *OK*. Jetzt befinden Sie sich wieder im vorhergehen Dialogfenster klicken Sie auch hier auf *OK*.

| en Hie                     | er können Sie d<br>tweder als Einz    | lie Geräte festlegen, die Ping-Au<br>eladresse oder als Adressbereic | nfragen (ICMP Echo) empfangen,<br>h. Bei Angabe eines Adressbereichs | OK       |
|----------------------------|---------------------------------------|----------------------------------------------------------------------|----------------------------------------------------------------------|----------|
| outlogon d                 | ler Gerätendres                       | ic dese Adlessen und erzeugt                                         | monitore fui jeues antwortenue dierat.                               | Abbreche |
| <ul> <li>DNS-N</li> </ul>  | ame oder TCP/                         | se<br>1P-Adresse (xxx.xxx.xxx.xxx)                                   |                                                                      |          |
| Nan                        | ne oder Adresse                       | к [                                                                  |                                                                      |          |
| C TCP/IF                   | - Adressbereich                       | r.                                                                   |                                                                      |          |
| Erste A                    | dresse (жжж. жжж                      | xxx xxx):                                                            |                                                                      |          |
| Letzte                     | Adresse (xxx.xx                       | K.XXX.XXX]:                                                          |                                                                      |          |
| Fußnot                     | e: Erste und let                      | zte Adresse soliten zu demselbe                                      | en TCP/IP-Subnetz gehören.                                           |          |
| ing Option                 | en                                    |                                                                      |                                                                      |          |
| lime-out n                 | ach:                                  | 10000                                                                | Millisekunden                                                        |          |
| liermit lege<br>'aket gese | n Sie fest, wie I<br>ndet ist. Der St | lange der MonitorMagic Dienst<br>andard beträgt 10.000 Milliseku     | auf eine Antwort wartet, wenn ein<br>Inden (10 Sekunden).            |          |
|                            |                                       | -                                                                    |                                                                      |          |

#### Überwachung der Festplatte einrichten

Wählen Sie Festplatte im Monitor hinzufügen Menü.

Wählen Sie Alle Festplatten um alle vorhandenen Festplatten des Rechners zu überwachen. Wählen Sie Festplatten festlegen um die zu überwachenden Festplatten selbst anzugeben. Klicken Sie anschließen auf OK.

| stplatter                         | -Monitor festlegen                                                                                                    |
|-----------------------------------|----------------------------------------------------------------------------------------------------|
| estplatte                         | Regeln   Datenbank   Zeitplan   Dienst                                                                                                    |
| <b>11.</b>                        | Geben Sie die Festplatten an, die überwacht werden sollen. Sie können entweder alle oder<br>nur bestimmte Festplatten auswählen.                                                                                                    |
| Um diese<br>Monitorp<br>beinhalte | n Monitotyp für mehrere Computer zu erstellen, kann es effektiver sein, Gebrauch von<br>olicies zu machen. Eine Monitorpolicy kann eine beliebige Anzahl an Monitorspezifikationen<br>n. Einmal erstellt, kann eine Monitorpolicy mehreren Computern zugeordnet werden. |
| Festplat                          | ten des Computers                                                                                                    |
| C All                             | e Festplatten                                                                                                    |
| 🖲 Fe                              | stplatten festlegen                                                                                                    |
|                                   | <u>^</u>                                                                                                    |
|                                   |                                                                                                    |
|                                   |                                                                                                    |
|                                   | -                                                                                                    |
|                                   |                                                                                                    |
|                                   | OK Abbrechen Hilfe                                                                                                    |

#### Überwachung eines Dienstes

Wählen Sie Dienst im Monitor hinzufügen Menü.

Wählen Sie Alle Dienste um alle verfügbaren Dienste des Rechners zu überwachen. Dies ist jedoch nicht empfehlenswert. Wählen Nur die folgenden Dienste und klicken Sie auf Hinzufügen. Es erscheint ein Fenster.

| Computer: Tragen Sie den Namen eines Computers ein und klicken Sie auf 'Aktualisieren', um verfügbare Dienste zu suchen. Computer: DEBERWACHUNG Dienste Dienste Dienste Dienste Dienste Dienst Dienst |               |
|----------------------------------------------------------------------------------------------------|---------------|
| Computer:       UEBERWACHUNG        Aktualisieren         Dienste        Aktualisieren         Vienste        Ausgewählte Dienste         Dienst       Status       Anfang          Ablagemappe       Beendet       Ausgeschaltet          Anmeldedienst       Aktiv       Automatisch          Anmedungskompabilitäts-Suchdi       Aktiv       Automatisch          Anwendungsverwaltung       Beendet       Manuell        Hinzufrigen         Automatisch       Manuell         Centremen         Automatisch       Manuell            Automatisch       Manuell            Automatisch       Beendet       Manuell           DOMSystemanwendung       Beendet       Manuell           Computerbrowser       Aktiv       Automatisch           Duroterbowser       Aktiv       Automatisch           Duroterbikation       Beendet       Manuell           Duroterbikation                                                                                                    | OK<br>Abbrech |
| ienste<br>erfügbare Dienste<br>Dienst<br>Status<br>Andreng<br>Ablegemappe<br>Beendet<br>Anungeschaftet<br>Anmeldedienst<br>Anmendungskompabilitäts-Suchdi.<br>Ativ<br>Anwendungskompabilitäts-Suchdi.<br>Aktiv<br>Automatisch<br>Arbeitsteitonsdienst<br>Aberitsteitonsdienst<br>Atvix<br>Automatisch<br>Beendet<br>Manuell<br>Automatisch<br>CDM+-Ereignissystem<br>Aktiv<br>Automatisch<br>CDM+-Freignissystem<br>Aktiv<br>Automatisch<br>CDM+-Systemanwendung<br>Beendet<br>Manuell<br>CDM+-Systemanwendung<br>Beendet<br>Manuell<br>Computerbrowser<br>Aktiv<br>Automatisch<br>Manuell<br>Computerbrowser<br>Aktiv<br>Automatisch<br>Manuell<br>Manuell<br>Manuell<br>Manuell<br>Manuell<br>Manuell<br>Manuell<br>Manuell<br>Manuell<br>Manuell<br>Manuell<br>Manuell<br>Manuell<br>Manuell                                                                                                    |               |
| ertrügbare Dienste  Dienst Status Anfang  Ableter des Richthrienergebnisset. Beendet Ausgeschaltet Ausgeschaltet Ausgeschaltet Ausgeschaltet Ausgeschaltet Anmeldedienst Aktiv Automatisch AnwendungskompabilitätsSuchdi Aktiv Automatisch Abeitsstationsdienst Aktiv Automatisch Automatisch Automatisch COMI-Figinissystem Aktiv Automatisch COMI-Figinissystem Aktiv Computerbrowser Aktiv Automatisch Computerbrowser Aktiv Automatisch Computerbrowser Computerbrowser Comput    |               |
| Dienst     Status     Anfang                                                                                                    |               |
| Ablagemappe       Beendet       Ausgeschaltet         Anholeer des Richtlinienergebrisst.       Beendet       Manuell         Anmendungskompatibilitäts-Suchdi       Aktiv       Automatisch         Anwendungsverwaltung       Beendet       Manuell         Anwendungsverwaltung       Beendet       Manuell         Anwendungsverwaltung       Beendet       Manuell         Aktiv       Automatisch       Hinzufügen >         ASP.NET-Statusclienst       Beendet       Manuell         Automatisch       Understehe Updates       Aktiv         Automatisch       Vatomatisch          COM+-Ereignissystem       Aktiv       Automatisch         COM+-Systemanwendung       Beendet       Manuell         Computerbrowser       Aktiv       Automatisch         Dateierglikation       Beendet       Manuell                                                                                                    |               |
| Anbieter des Richtlinienergebnissat Beendet Manuel<br>Anmeldedienst Aktiv Automatisch<br>Anwendungskompatibilitäts-Suchdi Aktiv Automatisch<br>Anwendungsverwaltung Beendet Manuel<br>Automatisch Hinzufügen ><br>ASP.NET-Statuscienst Beendet Manuel<br>Automatisch Updates Aktiv Automatisch<br>CDM+-Ereignissystem Aktiv Automatisch<br>CDM+-Systemanwendung Beendet Manuel<br>CDM+-Systemanwendung Beendet Manuel<br>CDM+Systemanwendung Beendet Manuel<br>Computerbrowser Aktiv Automatisch<br>Dateinglikation Beendet Manuel                                                                                                    |               |
| Anwendungskompatibilitäts-Suchia.     Aktiv     Automatisch       Anwendungskompatibilitäts-Suchia.     Aktiv     Automatisch       Abeitstationsdienst     Aktiv     Automatisch       Abbeitstationsdienst     Aktiv     Automatisch       Automatisch     Beendet     Manuell       Automatisch     EDM+Ereignissystem     Aktiv       CDM+Ereignissystem     Aktiv     Automatisch       CDM+Systemanwendung     Beendet     Manuell       Dateinglikation     Beendet     Manuell                                                                                                    |               |
| Anwendungskompatibilitäts-Suchdi Aktiv Automatisch<br>Anwendungsverwaltung Beendet Manuel<br>Asbeitstationsdienst Aktiv Automatisch<br>SASP.NET-Statuscienst Beendet Manuel<br>Automatische Updates Aktiv Automatisch<br>COMH-Ereignissystem Aktiv Automatisch<br>COMH-Systemanwendung Beendet Manuel<br>Dateireiplikation Beendet Manuel                                                                                                    |               |
| Anwendungsverwaltung Beendet Manuel<br>Arbeiteststeitonsdienst Aktiv Automatisch<br>ASP:NET-Staucdienst Beendet Manuel<br>Automatische Updates Aktiv Automatisch<br>CDM+-Ereignissystem Aktiv Automatisch<br>CDM+-Systemanwendung Beendet Manuel<br>Computerbowser Aktiv Automatisch<br>Dateireplikation Beendet Manuel                                                                                                    |               |
| Abselsstationsdienst     Aktiv     Automatisch     Hinzufügen       ASP-NET-Statusdienst     Beendet     Manuell       Automatisch     CDM+Ereignissystem     Aktiv       Automatisch     CDM+Systemanwendung     Beendet       Manuell     Manuell       Computerbrowser     Aktiv       Automatisch     Manuell                                                                                                    |               |
| ASP.NET-Statusdienst     Beendet     Manuell       Automatische Updates     Aktiv     Automatisch       Coll+Ereignissystem     Aktiv     Automatisch       COM+Ereignissystem     Aktiv     Automatisch       Computerbrowser     Aktiv     Automatisch       Dateireplikation     Beendet     Manuell                                                                                                    |               |
| Automatische Updates     Aktiv     Automatisch       CDM+-Ereignissystem     Aktiv     Automatisch       CDM+-Systemanwendung     Beendet     Manuel       Computerbrowser     Aktiv     Automatisch       Dateireplikation     Beendet     Manuel                                                                                                    |               |
| CDM+-Ereignissystem     Aktiv     Automatisch       CDM+-Systemanwendung     Beendet     Manuell       Computerbrowser     Aktiv     Automatisch       Dateireijkkation     Beendet     Manuell                                                                                                    |               |
| COM+-Systemanwendung Beendet Manuel     Computerbrowser Aktiv Automalisch     Dateireplikation Beendet Manuel                                                                                                    |               |
| Computerbrowser Aktiv Automalisch<br>Dateireplikation Beendet Manuel                                                                                                    |               |
| Dateireplikation Beendet Manuell                                                                                                    |               |
|                                                                                                    |               |
| DCOM-Server-Prozessstart Aktiv Automatisch                                                                                                    |               |
| Designs Beendet Ausgeschaltet                                                                                                    |               |
| DHCP-Client Aktiv Automatisch                                                                                                    |               |
|                                                                                                    |               |
|                                                                                                    |               |

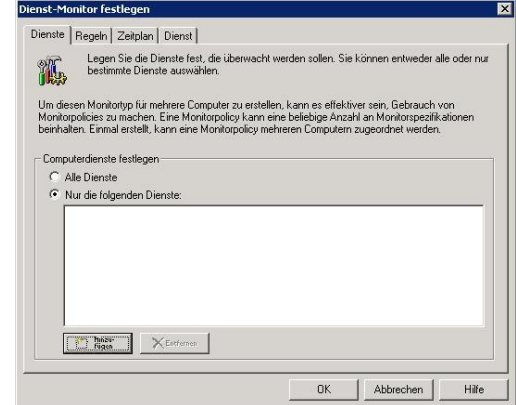

Wählen Sie zuerst den Rechner aus den Sie überwachen wollen klicken Sie hierfür auf den Button links neben Aktualisieren. Es erscheint das fenster Netzwerk durchsuchen. Wählen Sie hier den Rechner und klicken Sie anschließend auf *Aktualisieren.* Wählen Sie nun den Dienst aus welchen Sie überwachen möchten und klicken Sie auf *Hinzufügen.* Wiederholen Sie diesen Schritt für alle Dienste des Rechners welche Sie überwachen möchten. Klicken Sie anschließend auf *OK.* 

#### Überwachung der Logdateien

Wählen Sie Ereignisse im Monitor hinzufügen Menü. Wählen Sie Alle Ereignisse um alle Log – Dateien zu überwachen. Wenn Sie nicht alle überwachen möchten wählen Sie Besondere Logdatei Einträge des Computers aus und klicken Sie auf Hinzufügen. Im darauffolgenden Fenster können Sie die Logdateien wählen. Für weitere Einstellungen klicken Sie auf Erweitert.

| Hier konnen Sie weitere Monitoreinstellungen zur Kontrolle von                                                                                                    | OK        |
|----------------------------------------------------------------------------------------------------|-----------|
| WN                                                                                                    | Abbrechen |
| /erarbeitung von früheren Ereignissen                                                                                                    | -         |
| egen Sie fest, auf welche Weise frühere Ereignisse kontolliert werden.                                                                                                    |           |
| Alle Ereignisse aus der Logdatei übernehmen                                                                                                    |           |
| Alle früheren Ereignisse ignorieren                                                                                                    |           |
| Freiheiter Bereichter Bereichte Phereichtetet                                                                                                    |           |
| Leignisse übernehmen die nicht alter sind als j     Jou     Minuten                                                                                                    |           |
| urücksetzen der Regel festlegen                                                                                                    |           |
| /enn ein Ereignis entdeckt ist und die entsprechende Regel anschlägt,                                                                                                    |           |
| önnen Alarmaktionen aufgeführt werden und der Alarmstatus wird in mehreren                                                                                                    |           |
| enstern angezeigt, mit den rolgenden Uptionen kann kontrolliert werden,<br>Jann der Status einer solchen Begel z                                                                                                    |           |
| -                                                                                                    |           |
| Regel zurücksetzen, falls Ereignis nicht wiederholt wurde                                                                                                    |           |
| Construction with the second second secon |           |
| negel nicht zurücksetzen, erst auf bestatigung Warten                                                                                                    |           |

| n diesem möchten.                             | Drücken Sie auf 'Hinzu                            | e Leistungsindikatoren angeben, die Sie überw<br>ifügen', wenn Sie der jetzigen Auswahl einen     | achen              |
|-----------------------------------------------|---------------------------------------------------|---------------------------------------------------------------------------------------------------|--------------------|
| Im diesen Monitortyp<br>fonitorpolicies zu ma | o für mehrere Computer<br>achen, Eine Monitorpoli | zu erstellen, kann es effektiver sein, Gebrauch<br>zv kann eine beliebige Anzahl an Monitorspezil | i von<br>ikationen |
| einhalten. Einmal er:                         | stellt, kann eine Monito                          | rpolicy mehreren Computern zugeordnet werde                                                       | n.                 |
| Ereignisse, die überv                         | wacht werden sollen —                             |                                                                                                   | 1                  |
| Alle Ereignisse     Besondere Log             | udatei-Einträge des Cor                           | puters                                                                                            | weitert            |
| Logdatei                                      | -                                                 |                                                                                                   |                    |
|                                               |                                                   |                                                                                                   |                    |
|                                               |                                                   |                                                                                                   |                    |
|                                               |                                                   |                                                                                                   |                    |
|                                               |                                                   |                                                                                                   |                    |
|                                               | 3                                                 |                                                                                                   |                    |

Hier können Sie Einstellungen für die Verarbeitung von früheren Ereignissen und Einstellungen für das Zurücksetzen von Regeleinstellungen bearbeiten.

#### Überwachung der Systemleistung

Klicken Sie auf Leistungsindikator im Monitor hinzufügen Menü, wählen Sie anschließend

| lukator auswahien vom Computer.                                                                                                    | EBERWACHUNG Erneuern                                                                  |                |
|----------------------------------------------------------------------------------------------------|---------------------------------------------------------------------------------------|----------------|
| eistungsobjekt:                                                                                                    | Memory                                                                                |                |
| erfügbare Leistungsindikatoren:                                                                                                    | C Alle Instanzen<br>😨 Nur die folgenden Instanzen:                                    |                |
| Available Bytes                                                                                                    |                                                                                       |                |
| Available KBytes     Available MBytes                                                                                              |                                                                                       |                |
| Cache Bytes                                                                                                    |                                                                                       |                |
| Cache Faults/sec                                                                                                    |                                                                                       |                |
| Commit Limit                                                                                                    |                                                                                       |                |
| ā i i i i i i i i i i i i i i i i i i i                                                                                            |                                                                                       |                |
| eschreibung                                                                                                    |                                                                                       | Resobrabung    |
| vailable MBytes is the amount of phy<br>vailable for allocation to a process or                                                    | vsical memory, in Megabytes, immediately<br>for system use. It is equal to the sum of | [Descriteiburg |
|                                                                                                    | ned), free and zero page lists. For a full<br>efer to MSDN and/or the System          |                |
| nemory assigned to the standby (cac<br>explanation of the memory manager, r                                                        |                                                                                       |                |
| nemory assigned to the standby (cac)<br>explanation of the memory manager, r<br>erformance and Troubleshooting Gu<br>tesource Kit. | ide chapter in the Windows Server 2003                                                |                |

*Hinzufügen*. Wählen Sie im Fenster erst den Rechner aus den Sie überwachen möchten. Anschließend wählen Sie das *Leistungsobjekt* aus und dann im Feld *Verfügbare Leistungsindikatoren* den Wert welchen Sie Überwachen möchten. Zum Abschluss klicken Sie auf *OK*.

# Einrichten von Überwachungsregeln, Alarmaktionen und Überwachungszeitplanungen

Wählen Sie hierfür im Übersichtsfenster, mit doppelklick, einen Rechner aus welchem bereits

ein Monitor Zugeordnet ist. Es öffnet sich das Fenster Monitor verwalten. Wählen Sie hier die zuerst den Dateireiter *Regeln*. Klicken Sie auf *Hinzufügen* um eine Alarmregel anzulegen.

| Eine Regel kar<br>vorgegebene Z<br>Alarmaktionen | n eine oder mehrere Kriterien enthal<br>Zeitspanne überschreiten, wird die R<br>in Gang gesetzt. | " I<br>ten. Wenn die Kriterien die<br>egel ausgelöst und es werden |
|--------------------------------------------------|--------------------------------------------------------------------------------------------------|--------------------------------------------------------------------|
| Kriterien<br>Kriterien:                          |                                                                                                  | <u></u> ∱ 4                                                        |
| Vergleichswert                                   | Operator                                                                                         | Bearenzungs- / Referenzw                                           |
|                                                  |                                                                                                  |                                                                    |
| Tinsu-                                           | ikear-<br>elten                                                                                  |                                                                    |

| Anzahl von Regeln hat          | pen.                  | ntrolliert. Jeder Monitor kann eine | e beliebige |
|--------------------------------|-----------------------|-------------------------------------|-------------|
| egeln<br>Begelname             |                       | Begelbeschreibung                   |             |
| -L- Pings Fehlgeschlagen gleic | h oder größer als '2' | 1 mogeneous molecular               |             |
|                                |                       |                                     |             |
|                                |                       |                                     |             |
|                                |                       |                                     |             |
|                                |                       |                                     |             |
|                                |                       |                                     |             |

Klicken Sie im Fenster Regel bearbeiten ebenfalls wieder auf *hinzufügen*.

| M.                   | Die meisten Regelkriterien bestehen aus drei Ko<br>Festplatte:                                                                                                    | omponenten. Zum Beispiel hat eine                                                                                     | OK        |
|----------------------|----------------------------------------------------------------------------------------------------|----------------------------------------------------------------------------------------------------|-----------|
|                      | <ul> <li>als Vergleichswert: Freier Speicherplatz (%)</li> <li>als Dperand: weniger als</li> <li>als Begrenzungs- / Referenzwert: 10%</li> <li>der dei Kommennerten Gindie Vertreine</li> </ul> |                                                                                                    | Abbrecher |
| -esciege<br>Veraleic | hswert: Operand:                                                                                                    | Begrenzungs- / Referenzwert:                                                                                          |           |
| Pings fe             | hlgeschlagen 💽 gleich oder größer a                                                                                                    |                                                                                                    |           |
| Weitere              | Regelkriterien                                                                                                    |                                                                                                    |           |
| Ange                 | gebene Komponente benutzen                                                                                                    | Die Anzahl der verschickten Pings, für die seit der                                                                   |           |
|                      | riterium benutzen, das immer wahr ist (es findet<br>Überprüfung statt)                                                                                                    | letzten Austuhrung der Alarmaktion fur diesen<br>Ping-Monitor keine Antwort vom<br>MonitorMagic-Dienst erhalten wurde |           |
| in K<br>keine        |                                                                                                    |                                                                                                    |           |

Wählen Sie im fenster Regelkriterien festlegen den Vergleichswert den Operanden und den Begrenzungs bzw. Referenzwert und klicken Sie anschließend auf *OK*. Es wird nun wieder das Fenster Regel bearbeiten angezeigt. Wählen Sie hier den Dateireiter *Alarmaktion*.

| Aktion | Zieladresse | Nachricht |
|--------|-------------|-----------|
|        |             |           |
|        |             |           |

Wählen Sie die Art der Alarmaktion und klicken Sie anschließend auf *OK*.

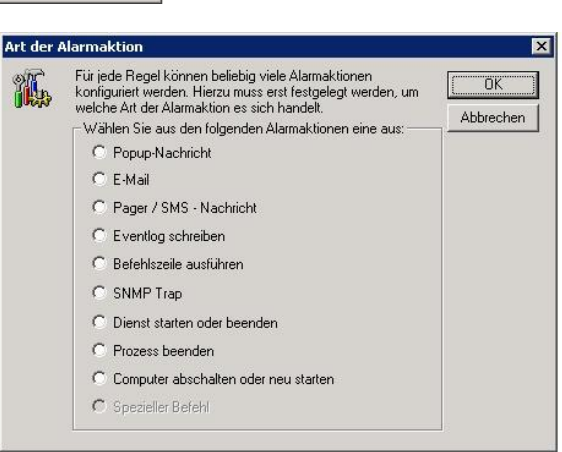

| me Zieladresse Nachricht Zeitpunkt                                                                                                    |                                                                     |
|----------------------------------------------------------------------------------------------------|---------------------------------------------------------------------|
| Die Zieladresse einer SMTP-E-Mail-Na<br><benutzername>@Domänname habe</benutzername>                                                             | achricht sollte das Format<br>n, z.B. j.smith@tools4ever.cor        |
| ie Adresse kann einen oder mehrere Empfän<br>mpfänger können in verschiedenen Zeilen, d<br>ingeschlossen in Anführungszeichen, angege<br>Adresse | ger enthalten. Mehrere<br>lurch Komma getrennt oder<br>sben werden. |
|                                                                                                    |                                                                     |
| -                                                                                                    | 4.                                                                  |
|                                                                                                    |                                                                     |
|                                                                                                    |                                                                     |
| Testnachijcht senden                                                                                                    |                                                                     |
| Testnachricht senden                                                                                                    | -<br>                                                               |
| Testnachricht senden                                                                                                    |                                                                     |
| Testnachricht senden                                                                                                    |                                                                     |
| Testnachricht senden                                                                                                    | "<br>                                                               |

Wählen Sie den Dateireiter *Zieladresse* und geben Sie die Zieladresse ein. Danach wählen Sie den Dateireiter *Nachricht* und geben dort die Nachricht ein welche gesendet werden soll.

Klicken Sie auf *Hinzufügen* um eine neue Alarmaktion festzulegen.

| <b>16</b>                               | Die Alarmakti<br>werden, abhä<br>Möglichkeit, r     | on kann zu<br>ángig vom A<br>mehrere Opt | verschieder<br>uslösezusta<br>ionen auszu | nen Zeitpur<br>nd der Reg<br>wählen. | ikten ausgefi<br>iel. Auch bes           | ührt<br>teht die                 |
|-----------------------------------------|-----------------------------------------------------|------------------------------------------|-------------------------------------------|--------------------------------------|------------------------------------------|----------------------------------|
| armaktion                               | ausführen, wen                                      | n                                        |                                           |                                      |                                          |                                  |
| die Reg                                 | el ausgelöst ist                                    | ]                                        |                                           |                                      |                                          |                                  |
| С<br>С                                  | und nicht innerh<br>und Ausführung<br>organg alle 5 | alb von<br>der Handlu<br>Minuten         | 20<br>ng Popup<br>wiederholer             | 'ueberwa _                           | Minuten be<br>wird.<br>fehlgesc<br>15 10 | estätigt<br>hla <u>r</u><br>Mal. |
| die Reg<br>die Reg<br>Optionen<br>Vorga | el nicht mehr au:<br>el nicht ausgelö:<br>          | sgelöst ist.<br>st ist.                  |                                           |                                      |                                          |                                  |
|                                         |                                                     |                                          |                                           |                                      |                                          |                                  |
|                                         |                                                     |                                          |                                           |                                      |                                          |                                  |

Wählen Sie zum Schluss den Dateireiter Zeitpunkt. Hier können Sie festlegen wann die Alarmaktion ausgeführt werden soll und wie oft sie wiederholt werden soll.

#### Berichte

Damit Berichte angezeigt werden können müssen die Monitordaten in der Datenbank gespeichert werden. Wählen Sie hierfür alle Monitore aus und öffnen sie per Rechtsklick das Menü. Wählen Sie *Eigenschaften*  $\rightarrow$  *Datenbank* und aktivieren Sie hier *Monitordaten aller ausgewählter Monitore in der Datenbank speichern*.

Wählen Sie unter dem Fenster *Netzwerkansicht* den Dateireiter *Berichte*. Hier können Sie nun die Berichte auswählen welche Sie anzeigen lassen möchten. Es empfiehlt sich einmal wöchentlich die Performancewerte der Server Anzeigen zulassen. Wähle Sie hierfür Performance im Berichtsfenster dann wählen Sie Performance Werte alle Server wählen Sie im Menü welches sich öffnet den Punkt Am Wochenanfang dieser Woche. Danach klicken Sie auf OK. Jetzt werden Ihnen die Werte der vergangenen Woche für jeden Server angezeigt. Es werden für jeden Parameter der kleinste, größte und der Durchschnittswert angezeigt.

## Anlage 6 Unterweisungskurzübersicht

- 1. Möglichkeiten der Überwachung mit MonitorMagic
- 2. Das Übersichtsfenster von MonitorMagic
- 3. Anlegen eines Neuen Monitors
- 4. Überwachung per Ping
- 5. Überwachung der Festplatte
- 6. Überwachung von Diensten
- 7. Überwachung von Log Dateien
- 8. Überwachung der Systemleistung
- 9. Überwachungsregeln, Alarmaktionen und Zeitplanung
- 10. Anzeigen von Berichten.

#### Glossar

| DNS          | Domain Name Service                                                  |
|--------------|----------------------------------------------------------------------|
| SQL          | Struktured Query Language Datenbanksprache                           |
| KVM – Switch | Keyboard Video Mouse Switch                                          |
| Ping-Befehl  | überprüft ob ein bestimmter Host in einem IP Netzwerk erreichbar ist |
| ICMP         | Internet Control Message Protocol                                    |